## **NEOED Non-Benefited Employee Contract Process**

## Sign into NEOED using the HCC single sign on access or directly through NEOED:

Once you have set up your NEOED account, login to your account using the HCC single sign on process at <u>Holyoke Community College SSO</u> and enter your HCC Gmail user name and password or log in directly to <u>Neoed.com</u> and enter your Neoed username and password.

## Steps to Accept or Approve a Non-Benefited Contract

1. Recipients receive a task email from **donotreply@neoed** with the subject line **Task Employee Review of Non-Benefited Contract** when a contract is available to review and accept/approve. Open the email and click the **View Task** link.

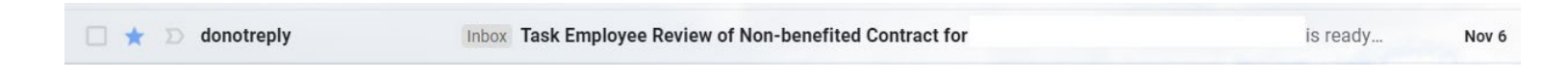

 Your NEOED Dashboard will open. View current Tasks. Contracts are listed in the main body of the dashboard. Click on Employee Review of Non-Benefited Contract to be directed to the Forms module. Click OK.

| Bowwww.<br>Consumer<br>Consumer             | Search for employees or positions                                                         |                                                                                |          | Give Feedback    |
|---------------------------------------------|-------------------------------------------------------------------------------------------|--------------------------------------------------------------------------------|----------|------------------|
| CG C<br>Staff Assistant<br>Academic Affairs | Tasks<br>To Do (2) Completed (209)                                                        |                                                                                |          |                  |
| My Profile                                  |                                                                                           | 2<br>Overdue                                                                   |          |                  |
|                                             | The Date →                                                                                | ] 〒 Task Type ↓ 〒 For Whom ↓                                                   | Q Search |                  |
|                                             | FORMS - REVIEW     Ge Employee Review of Non-benefit     For you - 80% of Approval Routin | ted Contract<br>Ig for Trust Non-Benefited Contract Active - Manager completed |          | 🛆 Due 5 Days Ago |

3. Neoed will open to the default Approved screen. Click **Cancel** and then click on **Payroll Update on Non Benefited Contract** to view the contract.

| eF eFo | rms 🗸         |         |            |                 |               |                |                                                               |                                | Edit Task Overdue                         | Cancel | Save |
|--------|---------------|---------|------------|-----------------|---------------|----------------|---------------------------------------------------------------|--------------------------------|-------------------------------------------|--------|------|
| ard    | Employees Doo | cuments | Reports    | Bulk Progress 🗸 |               |                |                                                               |                                |                                           |        |      |
| Back   |               |         |            |                 |               |                |                                                               |                                | Employee Review of Non-benefited Contract |        |      |
|        |               |         |            |                 |               |                |                                                               |                                | *Fields are required.                     |        |      |
|        |               |         | Approva    | I Routing for   | rust Non-Bene | fited Contract | Active - Mana                                                 | Assigned Date:<br>Assigned By: | Status*                                   |        |      |
|        |               |         | 80% COMPLE | TE              |               |                |                                                               |                                | Completed                                 |        | ~    |
|        |               |         |            |                 |               |                |                                                               |                                | Approve Status                            |        |      |
|        |               |         |            |                 |               |                | TASKS                                                         |                                | Approved                                  |        | ~    |
|        |               |         |            |                 |               |                | Task Name                                                     |                                |                                           |        |      |
|        |               |         |            |                 |               |                | Complete Non-Benefited Co                                     |                                | Comments                                  |        |      |
|        |               |         |            |                 |               |                | -                                                             |                                | Enter text                                |        |      |
|        |               |         |            |                 |               |                | G Human Resources Non-<br>Benefited Form Review               |                                |                                           |        | /i   |
|        |               |         |            |                 |               |                | Human Resources Update of                                     |                                |                                           |        |      |
|        |               |         |            |                 |               |                | Divisional Vice-President<br>Review of Non-Benefited Contract |                                |                                           |        |      |
|        |               |         |            |                 |               |                | Divisional Vice President Up                                  |                                |                                           |        |      |
|        | ß             |         |            |                 |               |                | Payroll Review of Non-<br>benefited Contract                  |                                |                                           |        |      |
|        |               |         |            |                 |               |                | Payroll Update of Non-Bene                                    |                                |                                           |        |      |
|        |               |         |            |                 |               |                |                                                               |                                |                                           |        |      |
|        | QUICK LINKS F | PROCESS | ing for    | r Trust No      | on-Benefit    | ed Contra      | act Active - M                                                | lana                           | Assigned Date: 11/01/2022<br>Assigned By: |        |      |

80% COMPLETE

| Task Name                                                                                       |                |
|-------------------------------------------------------------------------------------------------|----------------|
|                                                                                                 |                |
| Complete Non-Benefited Co                                                                       | $\odot$        |
| C Human Resources Non-<br>Benefited Form Revlew                                                 | $\odot$        |
| Human Resources Update of                                                                       | $\odot$        |
| Divisional Vice-President<br>Review of Non-Benefited Contract                                   | $\odot$        |
| Divisional Vice President Up                                                                    | $\odot$        |
| Payroll Review of Non-<br>benefited Contract                                                    | $\odot$        |
| Payroll Jupdate of Non-Bene                                                                     | $\odot$        |
| C Administration and Finance<br>Review of Non Benefited Contract                                | $\odot$        |
| <ul> <li>Employee Review of Non-<br/>benefited Contract</li> <li>Overdue Nov 6, 2022</li> </ul> | Review Process |

4. After viewing the contract, click **Download** to print a copy or **Cancel** to return to the Process Routing screen. Click the **Review Process** button and **SAVE** in the upper right corner to complete the contract routing process.

| Bulk Progress 🗸                                     | Preview Form                   |                                                                                                    |                                                     |                 | Cancel Download |
|-----------------------------------------------------|--------------------------------|----------------------------------------------------------------------------------------------------|-----------------------------------------------------|-----------------|-----------------|
| Approval Routing for Trust Non-Bene<br>BO% COMPLETE | Fields market<br>open other fo | Contract<br>Create New 'NON-<br>d with an asterisk * are require<br>orms in different windows/tabs | BENEFITED CONTRACT<br>d. While completing this form | , please do not |                 |
|                                                     | Requisition                    | Title/Name:                                                                                        | feat                                                |                 |                 |
|                                                     | Fiscal Year *                  | Action *                                                                                           | Classification *                                    |                 |                 |
|                                                     | 2023                           | New Hire 👻                                                                                         | Non-Classified                                      | ~               |                 |
|                                                     | Employee ID<br>Number/Record   | Type of Request*                                                                                   | If Student # of Credits require                     | red             |                 |
|                                                     | 123456                         | Original +<br>If Modification,<br>Reason: Select                                                   | Credits                                             |                 |                 |
|                                                     | Address-Street                 | City/Town                                                                                          | State                                               | Zip Code        |                 |
|                                                     | 303 Homestead Ave              | Holyoke                                                                                            | Massachusetts                                       | 01040           |                 |
|                                                     | E-mail*                        |                                                                                                    | Phone Number                                        |                 |                 |
|                                                     |                                |                                                                                                    |                                                     |                 |                 |
|                                                     | Position Title*                |                                                                                                    | Program/Area*                                       |                 |                 |
|                                                     |                                | Staff Assistant                                                                                    | [HD                                                 | -               |                 |

5.Click on **Review Process** and click on **SAVE** to complete the contract routing process.

|             | Review of No                         | n Benefited Co                           | ntract     |          | $\sim$ |         |   |
|-------------|--------------------------------------|------------------------------------------|------------|----------|--------|---------|---|
|             | Employe<br>benefited Co<br>Overdue I | e Review of Nor<br>ntract<br>Nov 6, 2022 | 1-         |          | Review | Process |   |
|             |                                      |                                          |            |          |        |         |   |
| Edit Ta     | sk overd                             | ue                                       |            |          | Cancel | Save    |   |
| Employe     | e Review<br>ate: 11/06/202           | of Non-be                                | enefited ( | Contract |        |         |   |
| *Fields are | e required.                          |                                          |            |          |        |         |   |
| Status*     |                                      |                                          |            |          |        |         |   |
| Complet     | ted                                  |                                          |            |          |        | ~       |   |
| Approve S   | itatus                               |                                          |            |          |        |         | _ |
| Approve     | ed                                   |                                          |            |          |        | ~       |   |
| Comments    | 5                                    |                                          |            |          |        |         | _ |
| Enter te:   | xt                                   |                                          |            |          |        |         |   |
|             |                                      |                                          |            |          |        |         |   |

 Task will change to Completed and a notification of the completed contract will be emailed to the supervisor. Copies of completed contracts are located in the Completed Documents folder. Go to Dashboard > Forms > Documents > Completed Contracts.

|                                                                               | Q Search for employees or | positions                                |                          |                     | Give                |
|-------------------------------------------------------------------------------|---------------------------|------------------------------------------|--------------------------|---------------------|---------------------|
| CG                                                                            | Forms                     | My Forms & Processes (1)                 | uments My Team's Forms & | Processes (575)     |                     |
| Health Compliance Staff Assistant<br>Academic Affairs                         |                           | Q Search documents, folders, or employee | S                        |                     |                     |
| <u>My Profile</u>                                                             | > Folders                 | Folders                                  |                          |                     |                     |
| <ul> <li>▲ Dashboard</li> <li>□ Tasks</li> <li>②</li> <li>器 People</li> </ul> | Archives Section          | Sort By: Default View 🗸                  |                          |                     |                     |
|                                                                               |                           |                                          |                          |                     |                     |
| <b>Forms</b>                                                                  |                           | 1.9                                      | Tax Forms                | Benefits            | Policies            |
|                                                                               |                           | Termination                              | Other                    | Completed Contracts | Cancelled Contracts |

## Steps to View a Non-Benefited Contract in Process

Login to your NEOGOV account using the HCC single sign on <u>Holyoke Community College SSO</u> and enter your HCC Gmail user name and password or log in directly to <u>Neoed.com</u> and enter your Neoed username and password.

- 1. Navigate to Forms, and click on **Documents** tab for overview of contracts.
- 2. Click on **In Progress** (the number (1), indicates the number of incomplete contracts in process), click on the **eye icon** on the far right to open and view the contract. You may also download and print the contract.
- 3. Please note the Completed Contracts folder. Completed contracts can also be viewed in this folder.

| NEOGOV 🐖 eForms              |                                    |                     |                     |
|------------------------------|------------------------------------|---------------------|---------------------|
| Self Service Portal          | Downloads                          |                     |                     |
|                              | ULTY                               |                     |                     |
| Documents Activity Deta      | ils Direct Reports                 |                     |                     |
| Documents<br>In Progress (1) | Folders<br>Sort By: Default View ~ |                     |                     |
| > Folder                     |                                    |                     |                     |
|                              | 1-9                                | Tax Forms           | Benefits            |
|                              |                                    |                     |                     |
|                              | Other                              | Completed Contracts | Cancelled Contracts |

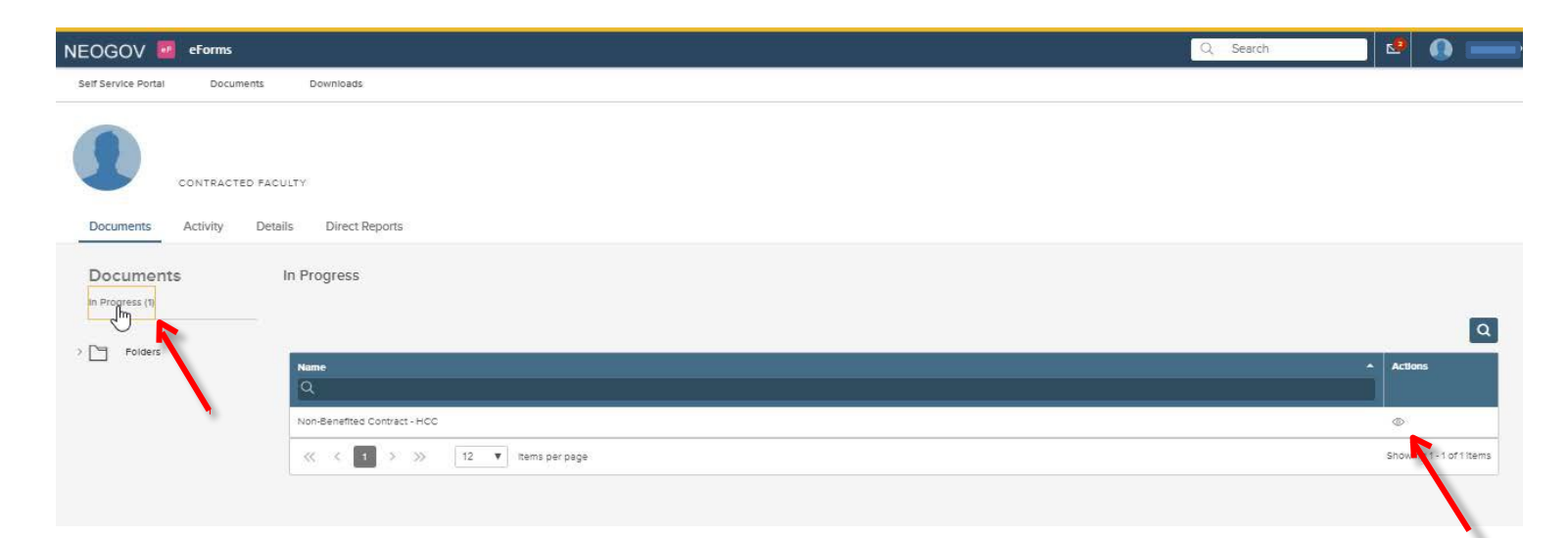